## HP Scanjet G3010 Οδηγός εγκατάστασης και υποστήριξης

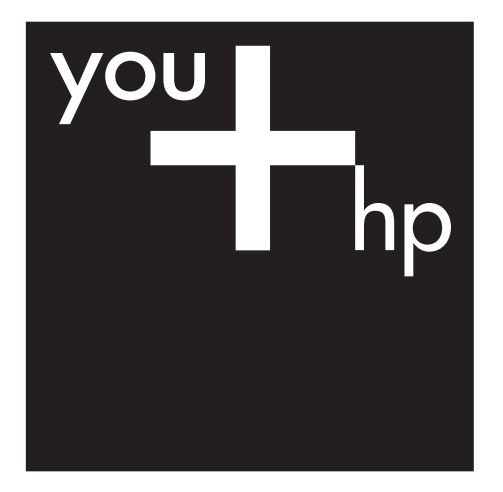

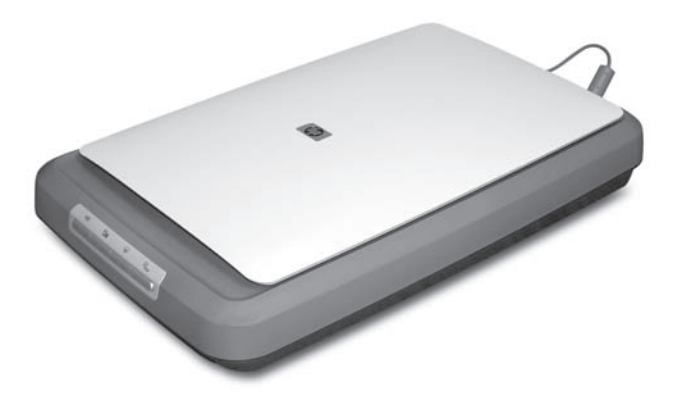

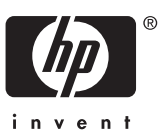

#### Πνευματικά δικαιώματα και άδεια χρήσης

© 2006 Πνευματικά δικαιώματα Hewlett-Packard Development Company, L.P.

Απαγορεύεται η αναπαραγωγή, προσαρμογή ή μετάφραση χωρίς προηγούμενη γραπτή άδεια, εκτός εάν επιτρέπεται σύμφωνα με τους νόμους περί πνευματικής ιδιοκτησίας.

Οι πληροφορίες αυτού του εγγράφου μπορεί να αλλάξουν χωρίς προειδοποίηση.

Οι μόνες εγγυήσεις για προϊόντα και υπηρεσίες ΗΡ ορίζονται στις ρητές δηλώσεις εγγύησης που συνοδεύουν αυτά τα προϊόντα και τις υπηρεσίες. Κανένα στοιχείο στο παρόν δεν δύναται να ερμηνευθεί ως πρόσθετη εγγύηση. Η ΗΡ δεν θα φέρει ευθύνη για σφάλματα ή παραλείψεις που αφορούν τεχνικά θέματα ή τη σύνταξη του παρόντος.

#### Εμπορικά σήματα

Οι επωνυμίες Microsoft και Windows είναι κατοχυρωμένα εμπορικά σήματα της Microsoft Corporation.

## Περιεχόμενα

| 1 | Τα πρώτα βήματα                                                     | 2  |
|---|---------------------------------------------------------------------|----|
|   | Βήμα 1. Έλεγχος περιεχομένων συσκευασίας                            | 2  |
|   | Βήμα 2. Εγκατάσταση λογισμικού                                      | 3  |
|   | Βήμα 3. Σύνδεση του τροφοδοτικού                                    | 4  |
|   | Βήμα 4. Σύνδεση του καλωδίου USB                                    | 4  |
|   | Βήμα 5. Έλεγχος εγκατάστασης                                        | 5  |
| 2 | Τρόπος χρήσης του σαρωτή                                            | 6  |
|   | Πού θα βρείτε πρόσθετες πληροφορίες                                 | 6  |
|   | Λονισμικό HP Photosmart viα Windows                                 | 6  |
|   | Λογισμικό HP Photosmart για Macintosh                               | 7  |
|   | Επισκόπηση μπροστινού πίνακα και βοηθητικού εξοπλισμού              | 8  |
| 3 | Αντιμετώπιση προβλημάτων εγκατάστασης του σαρωτή                    | 9  |
|   | Κατάργηση της εγκατάστασης και επανεγκατάσταση του λογισμικού       | 9  |
|   | Έλεγχος των καλωδίων                                                | 10 |
| 4 | Πληροφορίες κανονισμών και προδιανραφές προϊόντος                   | 11 |
|   | Προδιαγραφές σαρωτή                                                 | 11 |
|   | Προδιανραφές προσαρμονέα διαφανών υλικών (TMA)                      | 12 |
|   | Προδιανραφές περιβάλλοντος                                          | 13 |
|   | Πληροφορίες για την ανακύκλωση και για υλικό περιορισμένης χρήσης   | 13 |
|   | Απόρριψη άχρηστου εξοπλισμού από χρήστες σε οικιακό περιβάλλον στην |    |
|   | Ευρωπαϊκή Ένωση                                                     | 14 |
| 5 | Υποστήριξη προϊόντος                                                | 15 |
|   | Πρόσβαση για άτομα με ειδικές ανάγκες                               | 15 |
|   | Τοποθεσία web HP Scanjet                                            | 15 |
|   | Λήψη βοήθειας                                                       | 16 |
|   |                                                                     |    |

# 1 Τα πρώτα βήματα

Για την εγκατάσταση του σαρωτή, ακολουθήστε τα παρακάτω βήματα:

- Βήμα 1. Έλεγχος περιεχομένων συσκευασίας
- Βήμα 2. Εγκατάσταση λογισμικού
- Βήμα 3. Σύνδεση του τροφοδοτικού
- Βήμα 4. Σύνδεση του καλωδίου USB
- Βήμα 5. Έλεγχος εγκατάστασης

#### Βήμα 1. Έλεγχος περιεχομένων συσκευασίας

Αφαιρέστε το υλικό του σαρωτή από τη συσκευασία. Φροντίστε να αφαιρέσετε όλες τις ταινίες αποστολής.

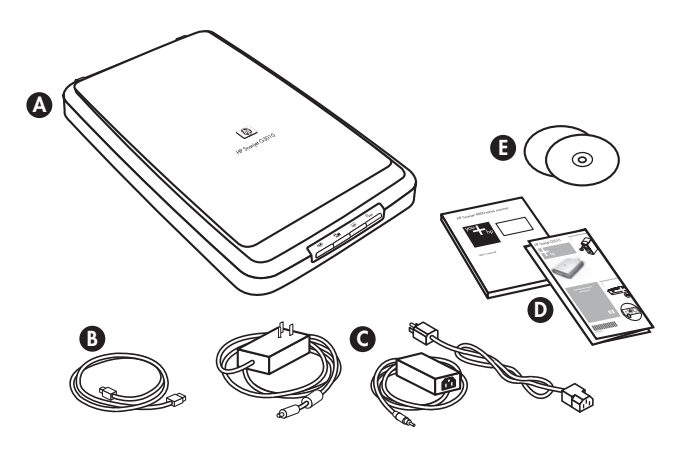

| Α. | Σαρωτής HP Scanjet G3010                                                 |
|----|--------------------------------------------------------------------------|
| В  | Καλώδιο USB                                                              |
| Г  | Τροφοδοτικό                                                              |
| Δ  | Αφίσα εγκατάστασης ή προαιρετικός Οδηγός εγκατάστασης και<br>υποστήριξης |
| E  | CD με λογισμικό σάρωσης                                                  |

## Βήμα 2. Εγκατάσταση λογισμικού

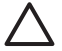

Προσοχή Εάν εγκαθιστάτε το λογισμικό σε υπολογιστή με Windows, μην συνδέσετε ακόμη το καλώδιο USB στον υπολογιστή. Εγκαταστήστε το λογισμικό σάρωσης πριν συνδέσετε το καλώδιο USB. Εάν εγκαθιστάτε το λογισμικό σε υπολογιστή Macintosh, μπορείτε να συνδέσετε το καλώδιο USB είτε πριν είτε μετά την εγκατάσταση του λογισμικού.

 Τοποθετήστε το HP Photosmart CD, το οποίο συνόδευε το σαρωτή, στη μονάδα CD του υπολογιστή.

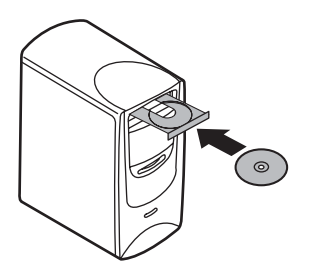

**Για εγκατάσταση σε Windows:** Περιμένετε μέχρι να εμφανιστεί το παράθυρο διαλόγου της εγκατάστασης. Εάν το παράθυρο διαλόγου της εγκατάστασης δεν εμφανιστεί έπειτα από μερικά λεπτά, δείτε *Αντιμετώπιση προβλημάτων* εγκατάστασης του σαρωτή στη σελίδα 9.

**Για εγκατάσταση σε Macintosh:** Κάντε διπλό κλικ στο εικονίδιο του CD που εμφανίζεται στην επιφάνεια εργασίας για να ξεκινήσει η εγκατάσταση.

 Κάντε κλικ στο Εγκατάσταση λογισμικού για να εγκαταστήσετε το λογισμικό σάρωσης. Ακολουθήστε τις οδηγίες της οθόνης για να ολοκληρώσετε την εγκατάσταση του λογισμικού σάρωσης.

## Βήμα 3. Σύνδεση του τροφοδοτικού

Το τροφοδοτικό έχει ένα συνδεδεμένο καλώδιο το οποίο συνδέεται στο πίσω μέρος του σαρωτή.

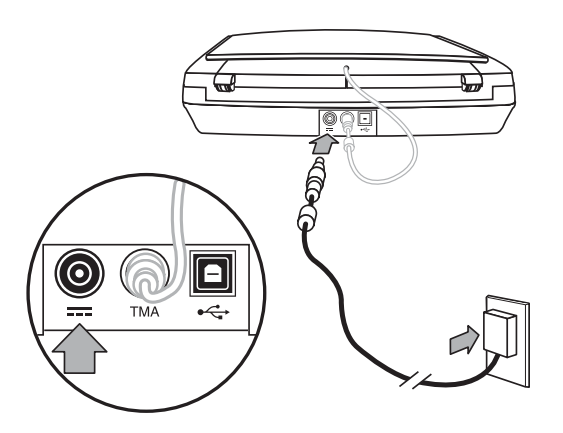

Το τροφοδοτικό έχει επίσης ένα καλώδιο εναλλασσόμενου ρεύματος του οποίου το ένα άκρο συνδέεται στο τροφοδοτικό και το άλλο άκρο σε πρίζα ή σε συσκευή προστασίας από μεταπτώσεις ρεύματος.

- Συνδέστε το καλώδιο εναλλασσόμενου ρεύματος στο πίσω μέρος του τροφοδοτικού.
- Συνδέστε το άλλο άκρο του καλωδίου εναλλασσόμενου ρεύματος σε μια πρίζα ή συσκευή προστασίας από μεταπτώσεις ρεύματος.
- Συνδέστε το καλώδιο του προσαρμογέα διαφανών υλικών (TMA) από το κάλυμμα στη βάση του σαρωτή.

### Βήμα 4. Σύνδεση του καλωδίου USB

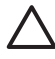

Προσοχή Εάν κάνετε εγκατάσταση σε περιβάλλον Windows, φροντίστε να εγκαταστήσετε το λογισμικό HP Photosmart προτού συνδέσετε το σαρωτή στον υπολογιστή σας με το καλώδιο USB. Δείτε *Βήμα 2. Εγκατάσταση λογισμικού* στη σελίδα 3. Εάν πραγματοποιείτε εγκατάσταση σε περιβάλλον Macintosh, μπορείτε να συνδέσετε το καλώδιο USB είτε πριν είτε μετά την εγκατάσταση του λογισμικού.

Χρησιμοποιήστε το καλώδιο USB που συνόδευε το σαρωτή για να συνδέσετε το σαρωτή με τον υπολογιστή.

1. Συνδέστε το τετράγωνο άκρο του καλωδίου στο σαρωτή.

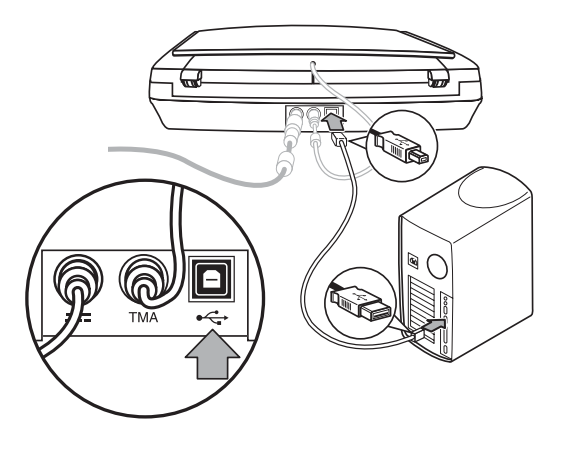

2. Συνδέστε το παραλληλόγραμμο άκρο του καλωδίου στον υπολογιστή.

## Βήμα 5. Έλεγχος εγκατάστασης

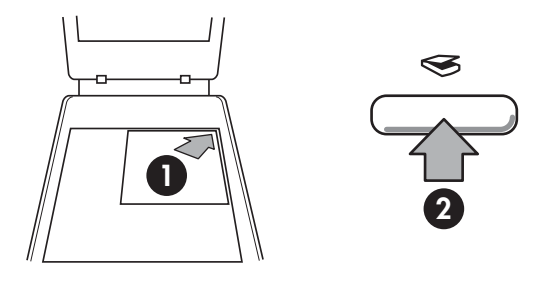

- Τοποθετήστε μια φωτογραφία ή ένα έγγραφο στην γυάλινη επιφάνεια του σαρωτή όπως υποδεικνύεται από το σημάδι αναφοράς στο σαρωτή.
- Πατήστε το κουμπί Σάρωση (⇐). Εάν για τη σάρωση χρησιμοποιείτε λογισμικό για Windows, εμφανίζεται η οθόνη Τι σαρώνετε; Ακολουθήστε τις οδηγίες της οθόνης για να ολοκληρώσετε τη σάρωση. Εάν για τη σάρωση χρησιμοποιείτε λογισμικό για Macintosh, ανοίγει η εφαρμογή HP Scan Pro και εμφανίζεται η σάρωση σε προεπισκόπηση. Όταν αποδέχεστε την προεπισκόπηση, η σαρωμένη εικόνα αποστέλλεται στον προορισμό που έχει επιλεγεί στις ρυθμίσεις σαρωτή.

Εάν η οθόνη **Τι σαρώνετε;** ή το παράθυρο HP Scan Pro δεν εμφανιστούν, δείτε Αντιμετώπιση προβλημάτων εγκατάστασης του σαρωτή στη σελίδα 9.

# 2 Τρόπος χρήσης του σαρωτή

Αυτή η ενότητα παρουσιάζει μια επισκόπηση του σαρωτή και του τρόπου χρήσης του.

- Πού θα βρείτε πρόσθετες πληροφορίες
- Λογισμικό HP Photosmart για Windows
- Λογισμικό HP Photosmart για Macintosh
- Επισκόπηση μπροστινού πίνακα και βοηθητικού εξοπλισμού

## Πού θα βρείτε πρόσθετες πληροφορίες

Περισσότερες πληροφορίες για το σαρωτή και το λογισμικό μπορείτε να βρείτε στο αρχείο Βοήθειας του σαρωτή. Εάν έχετε εγκαταστήσει το λογισμικό HP Photosmart που συνόδευε το σαρωτή, κάντε διπλό κλικ στο εικονίδιο Κέντρο λειτουργιών HP στην επιφάνεια εργασίας και, στη συνέχεια, κάντε κλικ στο Βοήθεια και υποστήριξη. Στην ενότητα Τεκμηρίωση, επιλέξτε Βοήθεια για το προϊόν.

**Χρήστες Macintosh:** Για πληροφορίες σχετικά με τις διαδικασίες σάρωσης, ανοίξτε το **HP Device Manager** και, στη συνέχεια, κάντε κλικ στο ερωτηματικό στο κάτω μέρος του παραθύρου διαλόγου.

### Λογισμικό HP Photosmart για Windows

Όταν εγκαθιστάτε το λογισμικό HP Photosmart για Windows, δύο εικονίδια προστίθενται στην επιφάνεια εργασίας σας. Αυτά τα εικονίδια ανοίγουν προγράμματα για σάρωση και επεξεργασία των σαρώσεών σας.

Για πληροφορίες σχετικά με το πώς να χρησιμοποιήσετε το **Κέντρο λειτουργιών ΗΡ** και το λογισμικό **HP Photosmart**, ανατρέξτε στο αρχείο Βοήθειας του σαρωτή. Κάντε διπλό κλικ στο εικονίδιο **Κέντρο λειτουργιών ΗΡ** στην επιφάνεια εργασίας σας και

επιλέξτε **Βοήθεια και υποστήριξη**. Στην ενότητα **Τεκμηρίωση**, επιλέξτε **Βοήθεια για** το προϊόν.

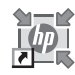

Το Κέντρο λειτουργιών ΗΡ είναι το πρόγραμμα που σας βοηθά στα πρώτα βήματα στη σάρωση εικόνων και εγγράφων. Από το Κέντρο λειτουργιών ΗΡ μπορείτε να:

- Εκτελέσετε λειτουργίες σάρωσης και αντιγραφής
- Αποκτήσετε πρόσβαση σε πληροφορίες βοήθειας και αντιμετώπισης προβλημάτων
- Αποκτήσετε πρόσβαση στο λογισμικό HP Photosmart για επεξεργασία των σαρώσεών σας
- Τροποποιήσετε ρυθμίσεις και προτιμήσεις

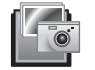

Το λογισμικό HP Photosmart είναι το πρόγραμμα που χρησιμοποιείτε για το χειρισμό, την εκτύπωση, την αρχειοθέτηση και το διαμοιρασμό των εικόνων σας μετά τη σάρωσή τους. Μπορείτε να αποκτήσετε πρόσβαση στο λογισμικό HP Photosmart από το εικονίδιο στην επιφάνεια εργασίας, ή μέσω του Κέντρου λειτουργιών HP.

Για να ξεκινήσετε μια σάρωση:

Κάντε διπλό κλικ στο εικονίδιο **Κέντρο λειτουργιών ΗΡ** στην επιφάνεια εργασίας, κάντε κλικ στην καρτέλα που αντιστοιχεί στο σαρωτή και, στη συνέχεια, κάντε κλικ στην εργασία που θέλετε να εκτελέσετε.

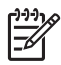

**Σημείωση** Εάν το εικονίδιο **Κέντρο λειτουργιών ΗΡ** δεν είναι διαθέσιμο στην επιφάνεια εργασίας, κάντε κλικ στο κουμπί **Έναρξη**, τοποθετήστε το δείκτη του ποντικιού στην επιλογή **Προγράμματα** ή Όλα τα προγράμματα, στη συνέχεια στο **HP**, και επιλέξτε **Κέντρο λειτουργιών HP**.

## Λογισμικό HP Photosmart για Macintosh

Όταν εγκαθιστάτε το λογισμικό σάρωσης HP σε Macintosh, υπάρχουν δύο διαθέσιμα προγράμματα λογισμικού στο Dock: HP Device Manager και HP Photosmart Studio. Αυτά τα προγράμματα χρησιμοποιούνται για τη σάρωση και την επεξεργασία των σαρώσεών σας.

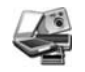

To HP Device Manager είναι το πρόγραμμα που σας βοηθά να ξεκινήσετε τη σάρωση εικόνων και εγγράφων. Από το Device Manager μπορείτε να:

- Εκτελέσετε λειτουργίες σάρωσης και αντιγραφής
- Αποκτήσετε πρόσβαση σε πληροφορίες βοήθειας και αντιμετώπισης προβλημάτων
- Αποκτήσετε πρόσβαση στο HP Photosmart Studio για επεξεργασία των σαρώσεών σας
- Τροποποιήσετε ρυθμίσεις και προτιμήσεις

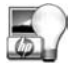

To HP Photosmart Studio είναι το πρόγραμμα που χρησιμοποιείτε για το χειρισμό, την εκτύπωση, την αρχειοθέτηση και το διαμοιρασμό των εικόνων σας μετά τη σάρωσή τους. Μπορείτε να ανοίξετε το HP Photosmart Studio από το μενού του Dock, ή από το μενού **Applications (Εφαρμογές)** του HP Device Manager.

#### Επισκόπηση μπροστινού πίνακα και βοηθητικού εξοπλισμού

Η ενότητα αυτή παρουσιάζει μια επισκόπηση του μπροστινού πίνακα του σαρωτή και του προσαρμογέα διαφανών υλικών (TMA).

- Κουμπιά μπροστινού πίνακα
- Προσαρμογέας διαφανών υλικών (TMA)

#### Κουμπιά μπροστινού πίνακα

| Εικονίδιο    | Όνομα<br>λειτουργίας              | Περιγραφή                                                                                                    |
|--------------|-----------------------------------|----------------------------------------------------------------------------------------------------|
| $\bigotimes$ | Κουμπί<br><b>Σάρωση</b>           | Σαρώνει εικόνες, γραφικά, έγγραφα ή αντικείμενα.                                                                                                    |
|              | Κουμπί<br><b>Σάρωση φιλμ</b>      | Σαρώνει διαφανείς λωρίδες θετικών (όπως slide 35<br>mm) και αρνητικά. Για τη σάρωση φιλμ απαιτείται η<br>χρήση του προσαρμογέα διαφανών υλικών (TMA)<br>που βρίσκεται στο εσωτερικό του καλύμματος του<br>σαρωτή. |
|              | Κουμπί<br><b>Αντιγραφή</b>        | Σαρώνει το αντικείμενο και το στέλνει στον εκτυπωτή<br>για δημιουργία αντιγράφου.                                                                                                    |
| PDF          | Κουμπί<br><b>Σάρωση σε</b><br>PDF | Σαρώνει μία ή περισσότερες σελίδες και τις<br>αποθηκεύει ως αρχείο PDF για διαμοιρασμό ή<br>αποθήκευση.                                                                                                    |

Σημείωση Για περισσότερες πληροφορίες σχετικά με τις προεπιλεγμένες ενέργειες αυτών των κουμπιών σε περιβάλλον Macintosh, ανατρέξτε στη Βοήθεια για το σαρωτή HP Scanjet.

#### Προσαρμογέας διαφανών υλικών (TMA)

Μπορείτε να χρησιμοποιήσετε τον προαιρετικό προσαρμογέα διαφανών υλικών (TMA) για να πραγματοποιήσετε σάρωση slide ή αρνητικών 35 mm. Για περισσότερες πληροφορίες σχετικά με τον προσαρμογέα διαφανών υλικών (TMA), ανατρέξτε στον οδηγό χρήσης του σαρωτή.

# 3

## Αντιμετώπιση προβλημάτων εγκατάστασης του σαρωτή

Η ενότητα αυτή περιέχει λύσεις για προβλήματα εγκατάστασης και ρύθμισης.

- Κατάργηση της εγκατάστασης και επανεγκατάσταση του λογισμικού
- Έλεγχος των καλωδίων

## Κατάργηση της εγκατάστασης και επανεγκατάσταση του λογισμικού

Εάν δεν ολοκληρωθεί η εγκατάσταση του λογισμικού, ενδέχεται να προκληθούν προβλήματα αναγνώρισης του σαρωτή ή εσφαλμένης εκκίνησης του λογισμικού. Δοκιμάστε να καταργήσετε την εγκατάσταση και στη συνέχεια να εγκαταστήσετε ξανά το Λογισμικό σάρωσης ΗΡ. Για να εγκαταστήσετε εκ νέου το Λογισμικό σάρωσης ΗΡ, πρέπει να έχετε το CD λογισμικού HP Photosmart.

#### Περιβάλλον Windows:

- Κάντε κλικ στο Έναρξη, στο Ρυθμίσεις και, στη συνέχεια κάντε κλικ στο Πίνακας Ελέγχου (στα Windows XP, κάντε κλικ στο Έναρξη και μετά στο Πίνακας Ελέγχου).
- Κάντε κλικ στην επιλογή Προσθαφαίρεση προγραμμάτων (στα Windows XP, επίσης Προσθαφαίρεση προγραμμάτων) και, στη συνέχεια, επιλέξτε το HP Scanjet G3010.
- 3. Κάντε κλικ στο κουμπί Κατάργηση.
- Κάντε κλικ στην επιλογή Προσθαφαίρεση προγραμμάτων (στα Windows XP, επίσης Προσθαφαίρεση προγραμμάτων) και, στη συνέχεια, επιλέξτε το λογισμικό HP Photosmart.
- 5. Αποσυνδέστε το καλώδιο USB του σαρωτή από τον υπολογιστή.
- 6. Εγκαταστήστε ξανά το λογισμικό, χρησιμοποιώντας το CD με το λογισμικό HP Photosmart που συνόδευε το σαρωτή σας. Όταν τοποθετείτε το CD, πραγματοποιείται αυτόματα εκκίνηση ενός περιβάλλοντος εργασίας εγκατάστασης. Επιλέξτε το λογισμικό HP Photosmart για εγκατάσταση.
- Επανασυνδέστε το καλώδιο USB του σαρωτή μετά την εγκατάσταση του λογισμικού. Για περισσότερες πληροφορίες, δείτε Βήμα 4. Σύνδεση του καλωδίου USB στη σελίδα 4.

#### Περιβάλλον Macintosh:

1. Μεταβείτε στο Applications/Hewlett-Packard και ανοίξτε το HP Uninstaller.

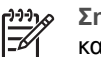

 Σημείωση Πρέπει να έχετε δικαιώματα διαχειριστή προκειμένου να καταργήσετε την εγκατάσταση του λογισμικού.

- Όταν σας ζητηθεί, καταχωρήστε όνομα χρήστη και κωδικό πρόσβασης. Ανοίγει το παράθυρο HP Uninstaller και εμφανίζει τα προϊόντα που είναι διαθέσιμα για κατάργηση εγκατάστασης.
- 3. Επιλέξτε το προϊόν G3010 και κάντε κλικ στο Next (Επόμενο).

- 4. Ακολουθήστε τις οδηγίες της οθόνης για να ολοκληρώσετε τη διαδικασία κατάργησης της εγκατάστασης.
- 5. Εγκαταστήστε ξανά το λογισμικό, χρησιμοποιώντας το CD με το λογισμικό HP που συνόδευε το σαρωτή σας. Αφού τοποθετήσετε το CD, κάντε κλικ στο εικονίδιο του CD που εμφανίζεται στην επιφάνεια εργασίας σας για να ξεκινήσει η εγκατάσταση.

| Τύπος καλωδίου         | Ενέργεια                                                                                                    |
|------------------------|----------------------------------------------------------------------------------------------------|
| Καλώδιο<br>τροφοδοσίας | Το καλώδιο τροφοδοσίας είναι συνδεδεμένο μεταξύ του<br>σαρωτή και μιας πρίζας τροφοδοσίας.                                                                                                    |
|                        | <ul> <li>Βεβαιωθείτε ότι το καλώδιο τροφοδοσίας είναι καλά συνδεδεμένο μεταξύ του σαρωτή και της πρίζας ή της συσκευής προστασίας από μεταπτώσεις ρεύματος.</li> <li>Εάν το καλώδιο τροφοδοσίας είναι συνδεδεμένο με συσκευή προστασίας από μεταπτώσεις ρεύματος, βεβαιωθείτε ότι η συσκευή αυτή είναι συνδεδεμένη σε πρίζα και ενεργοποιημένη.</li> <li>Κλείστε το διακόπτη λειτουργίας του σαρωτή και απενεργοποιήστε τον υπολογιστή. Ύστερα από 60 δευτερόλεπτα, ενεργοποιήστε και πάλι το σαρωτή και ύστερα τον υπολογιστή, με αυτή τη σειρά.</li> </ul> |
| Καλώδιο USB            | Το καλώδιο USB είναι συνδεδεμένο μεταξύ του σαρωτή και<br>του υπολογιστή.                                                                                                    |
|                        | <ul> <li>Χρησιμοποιήστε το καλώδιο USB που συνόδευε το σαρωτή. Κάποιο άλλο καλώδιο USB μπορεί να μην είναι συμβατό με το σαρωτή.</li> <li>Βεβαιωθείτε ότι το καλώδιο USB είναι καλά συνδεδεμένο μεταξύ του σαρωτή και του υπολογιστή.</li> </ul>                                                                                                    |
|                        | Για περισσότερες πληροφορίες σχετικά με την αντιμετώπιση<br>προβλημάτων σύνδεσης USB, δείτε www.hp.com/support,<br>επιλέξτε τη χώρα/περιοχή σας και στη συνέχεια<br>χρησιμοποιήστε το εργαλείο αναζήτησης για να βρείτε θέματα<br>αντιμετώπισης προβλημάτων σχετικά με τη σύνδεση USB.                                                                                                    |
| Καλώδιο ΤΜΑ            | Το καλώδιο TMA είναι συνδεδεμένο μεταξύ του TMA στο<br>κάλυμμα του σαρωτή και της βάσης του σαρωτή.                                                                                                    |
|                        | Βεβαιωθείτε ότι το καλώδιο είναι καλά συνδεδεμένο στο πίσω<br>μέρος του σαρωτή.                                                                                                    |

#### Έλεγχος των καλωδίων

## 4 Πληροφορίες κανονισμών και προδιαγραφές προϊόντος

Αυτή η ενότητα περιέχει πληροφορίες κανονισμών και τις προδιαγραφές προϊόντος για το Σαρωτή φωτογραφιών HP Scanjet G3010 και τον βοηθητικό εξοπλισμό του.

- Προδιαγραφές σαρωτή
- Προδιαγραφές προσαρμογέα διαφανών υλικών (TMA)
- Προδιαγραφές περιβάλλοντος
- Πληροφορίες για την ανακύκλωση και για υλικό περιορισμένης χρήσης
- Απόρριψη άχρηστου εξοπλισμού από χρήστες σε οικιακό περιβάλλον στην Ευρωπαϊκή Ένωση

| Όνομα                | Περιγραφή                                                           |
|----------------------|---------------------------------------------------------------------|
| Τύπος σαρωτή         | Σαρωτής επίπεδης επιφάνειας με προσαρμογέα διαφανών<br>υλικών (TMA) |
| Μέγεθος              | 472 mm x 298 mm x 90 mm (18,58 x 11,73 x 3,54 ίντσες)               |
| Βάρος                | 3,1 kg (6,8 lbs)                                                    |
| Στοιχείο σάρωσης     | Συσκευή ζεύξης φορτίου                                              |
| Διασύνδεση           | USB 2.0 Hi-Speed                                                    |
| Ανάλυση υλικού       | Ανάλυση υλικού 4800 x 9600 ppi                                      |
| Επιλέξιμη<br>ανάλυση | 12 dpi έως ενισχυμένη ανάλυση 999.999 dpi σε κλιμάκωση 100%         |
| Τάση γραμμής ΑC      | 100-120 V 60 Hz – Β. Αμερική                                        |
|                      | 200-240 V 50 Hz – Ηπειρωτική Ευρώπη, Ηνωμένο Βασίλειο,<br>Αυστραλία |
|                      | 100-240 V 50 Hz/60 Hz – υπόλοιπες χώρες                             |

## Προδιαγραφές σαρωτή

#### Κεφάλαιο 4

(συνέχεια)

| Όνομα                          | Περιγραφή                                                                                                    |
|--------------------------------|----------------------------------------------------------------------------------------------------|
| Πληροφορίες<br>κανονισμών      | Αριθμός αναγνώρισης μοντέλου για κανονιστικούς σκοπούς: για<br>τους σκοπούς κανονιστικής αναγνώρισης, στο προϊόν σας<br>εκχωρείται ένας Αριθμός μοντέλου για κανονιστικούς σκοπούς.<br>Ο Αριθμός μοντέλου για κανονιστικούς σκοπούς για το προϊόν<br>σας είναι FCLSD-0511. Αυτός ο αριθμός δεν πρέπει να<br>συγχέεται με το όνομα του προϊόντος (HP Scanjet G3010) ή τον<br>κωδικό του προϊόντος (L1985A). Για πληροφορίες<br>κατανάλωσης ισχύος, δείτε το αρχείο<br>regulatory_supplement.htm στο CD με το λογισμικό HP<br>Photosmart που συνόδευε το σαρωτή σας. |
| ωτημά Κατανάλω<br>ση ενέργειας | Η χρήσης ενέργειας μειώνεται σημαντικά στη λειτουργία<br>ENERGY STAR®, εξοικονομώντας φυσικούς πόρους και<br>χρήματα χωρίς να επηρεάζεται η υψηλή απόδοση του<br>προϊόντος. Αυτό το προϊόν πληροί τις προϋποθέσεις για το<br>ENERGY STAR (MOU v. 1,0), ένα εθελοντικό πρόγραμμα που<br>ενθαρρύνει την ανάπτυξη αποδοτικών σε ενέργεια προϊόντων<br>γραφείου.                                                                                                    |
|                                | Το ENERGY STAR είναι σήμα κατατεθέν στις ΗΠΑ της<br>Αμερικανικής Υπηρεσίας Προστασίας Περιβάλλοντος (EPA). Ως<br>συνεργάτης του ENERGY STAR, η ΗΡ έχει καθορίσει ότι το<br>προϊόν ανταποκρίνεται στις οδηγίες του ENERGY STAR για<br>αποδοτικότητα ενέργειας. Για περισσότερες πληροφορίες<br>σχετικά με τις οδηγίες του ENERGY STAR, ανατρέξτε στην<br>παρακάτω τοποθεσία web: www.energystar.gov                                                                                                    |

## Προδιαγραφές προσαρμογέα διαφανών υλικών (TMA)

| Όνομα                                               | Περιγραφή                                                                                                    |
|-----------------------------------------------------|----------------------------------------------------------------------------------------------------|
| Τύποι μέσων                                         | Μέχρι δύο slide 35 mm ή δύο πλαίσια αρνητικών 35 mm                                                                                                    |
| Απαιτήσεις ισχύος                                   | 12 Volt/400 mA μέγιστη                                                                                                    |
| Πληροφορίες<br>κατανάλωσης ισχύος και<br>κανονισμών | Για στοιχεία κατανάλωσης ισχύος, πληροφορίες για τα<br>τροφοδοτικά και τους κανονισμούς, δείτε το αρχείο<br>regulatory_supplement.htm στο CD του λογισμικού HP<br>Photosmart. |

## Προδιαγραφές περιβάλλοντος

| Όνομα           | Περιγραφή                                                                                                    |
|-----------------|----------------------------------------------------------------------------------------------------|
| Θερμοκρασία     | Λειτουργία σαρωτή και προσαρμογέα διαφανών<br>υλικών (TMA): 10° έως 35° C (50° έως 95° F)                               |
|                 | Αποθήκευση: -40° έως 60° C (-40° έως 140° F)                                                                            |
| Σχετική υγρασία | Λειτουργία σαρωτή και προσαρμογέα διαφανών<br>υλικών (TMA): 15% έως 80% χωρίς συμπύκνωση 10°<br>έως 35°C (50° έως 95°F) |
|                 | Αποθήκευση: έως 90% σε 0° έως 60°C ή (32° έως 140°<br>F)                                                                |

### Πληροφορίες για την ανακύκλωση και για υλικό περιορισμένης χρήσης

#### Ανακύκλωση

Η ΗΡ προσφέρει έναν αυξανόμενο αριθμό προγραμμάτων επιστροφής και ανακύκλωσης προϊόντων σε πολλές χώρες/περιοχές, ενώ συνεργάζεται με ορισμένα από τα μεγαλύτερα κέντρα ανακύκλωσης ηλεκτρονικού εξοπλισμού σε όλο τον κόσμο. Η ΗΡ συμβάλλει στη διατήρηση των πόρων διαθέτοντας προς επαναπώληση ορισμένα από τα πλέον δημοφιλή προϊόντα της. Για περισσότερες πληροφορίες σχετικά με την ανακύκλωση προϊόντων ΗΡ, επισκεφθείτε τη διεύθυνση: www.hp.com/hpinfo/globalcitizenship/environment/recycle/

#### Υλικό προϊόντος ειδικού χειρισμού

Αυτό το προϊόν ΗΡ περιέχει το παρακάτω υλικό, το οποίο ενδέχεται να απαιτεί ειδικό χειρισμό στο τέλος της διάρκειας ζωής του: υδράργυρο στη φθορίζουσα λάμπα του σαρωτή και στον προσαρμογέα διαφανών υλικών (< 5 mg).

Για πληροφορίες ανακύκλωσης, επισκεφθείτε στη διεύθυνση www.hp.com/go/recycle, απευθυνθείτε στις τοπικές αρχές ή στο Electronic Industries Alliance στη διεύθυνση www.eiae.org.

# Απόρριψη άχρηστου εξοπλισμού από χρήστες σε οικιακό περιβάλλον στην Ευρωπαϊκή Ένωση

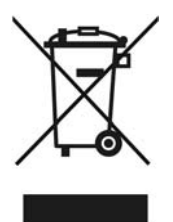

Αυτό το σύμβολο επάνω στο προϊόν ή στη συσκευασία του υποδηλώνει ότι αυτό το προϊόν δεν πρέπει να απορριφθεί μαζί με τα άλλα οικιακά απορρίμματα. Αντιθέτως, είναι δική σας ευθύνη να απορρίψετε τον άχρηστο εξοπλισμό σε καθορισμένο σημείο συλλογής για την ανακύκλωση του άχρηστου ηλεκτρικού και ηλεκτρονικού εξοπλισμού. Η ξεχωριστή συλλογή και ανακύκλωση του άχρηστου εξοπλισμού κατά την απόρριψή του θα βοηθήσει στη διατήρηση των φυσικών πόρων και θα διασφαλίσει την ανακύκλωσή του με τρόπο που προστατεύει την υγεία των ανθρώπων και το περιβάλλον. Για περισσότερες πληροφορίες σχετικά με το πού μπορείτε να δώσετε τον άχρηστο εξοπλισμό σας για ανακύκλωση, επικοινωνήστε με το τοπικό δημαρχείο, την υπηρεσία απόρριψης οικιακών απορριμμάτων ή το κατάστημα από όπου αγοράσατε το προϊόν.

# 5 Υποστήριξη προϊόντος

Σε αυτήν την ενότητα περιγράφονται οι επιλογές για την υποστήριξη προϊόντος.

- Πρόσβαση για άτομα με ειδικές ανάγκες
- Τοποθεσία web HP Scanjet
- Λήψη βοήθειας

## Πρόσβαση για άτομα με ειδικές ανάγκες

Σε αυτόν τον σαρωτή είναι διαθέσιμες οι παρακάτω επιλογές για άτομα με ειδικές ανάγκες:

#### Περιβάλλον Windows:

 Για να αποτρέψετε το τυχαίο πάτημα των κουμπιών, μπορείτε να χρησιμοποιήσετε τη Λειτουργία απενεργοποίησης κουμπιών για να τα απενεργοποιήσετε. Μπορείτε να χρησιμοποιήσετε την ίδια λειτουργία για να ενεργοποιήσετε ξανά τα κουμπιά.

Για περισσότερες πληροφορίες σχετικά με τη Λειτουργία απενεργοποίησης κουμπιών, ανατρέξτε στον οδηγό χρήσης του σαρωτή.

Ο οδηγός χρήσης του σαρωτή είναι επίσης διαθέσιμος σε μορφή CHM, η οποία μπορεί να διαβαστεί από τα περισσότερα προγράμματα ανάγνωσης οθόνης. Για εύρεση αυτού του αρχείου, κάντε διπλό κλικ στο εικονίδιο Κέντρο λειτουργιών HP στην επιφάνειας εργασίας σας, και επιλέξτε Βοήθεια και υποστήριξη. Στην ενότητα Τεκμηρίωση, επιλέξτε Βοήθεια για το προϊόν.

#### Περιβάλλον Macintosh:

 Για να αποτρέψετε το τυχαίο πάτημα των κουμπιών, μπορείτε να χρησιμοποιήσετε τη Λειτουργία απενεργοποίησης κουμπιών για να τα απενεργοποιήσετε. Μπορείτε να χρησιμοποιήσετε την ίδια λειτουργία για να ενεργοποιήσετε ξανά τα κουμπιά.

Για περισσότερες πληροφορίες σχετικά με τη Λειτουργία απενεργοποίησης κουμπιών, ανατρέξτε στη Βοήθεια για το σαρωτή HP Scanjet.

 Η Βοήθεια για το σαρωτή ΗΡ Scanjet είναι διαθέσιμη σε μορφή που μπορεί να διαβαστεί από τα περισσότερα προγράμματα ανάγνωσης οθόνης. Για εύρεση αυτού του αρχείου, ανοίξτε το HP Device Manager, και στη συνέχεια κάντε κλικ στο ερωτηματικό στο κάτω μέρος του παραθύρου διαλόγου.

Οι πελάτες με ειδικές ανάγκες μπορούν να λάβουν βοήθεια από τη διεύθυνση www.hp.com/hpinfo/community/accessibility/prodserv/ (μόνο στα αγγλικά).

#### Τοποθεσία web HP Scanjet

Επισκεφθείτε τη διεύθυνση www.hp.com και επιλέξτε τη χώρα/γλώσσα σας στην αρχή της σελίδας. Στη σελίδα της χώρας/περιοχής, επιλέξτε σαρωτές από τη λίστα των προϊόντων. Χρησιμοποιήστε αυτήν την τοποθεσία για να βρείτε διάφορες πληροφορίες:

- Εύρεση λύσεων για τεχνικά ζητήματα.
- Συμβουλές για πιο αποτελεσματική και δημιουργική σάρωση.
- Ενημέρωση προγραμμάτων οδήγησης και λογισμικού της ΗΡ.

- Δήλωση του προϊόντος σας.
- Εγγραφή σε ενημερωτικά δελτία, ενημερώσεις προγραμμάτων οδήγησης και λογισμικού, καθώς και ειδοποιήσεις υποστήριξης.
- Αγορά βοηθητικού εξοπλισμού και αναλωσίμων της ΗΡ.

## Λήψη βοήθειας

Για να χρησιμοποιήσετε καλύτερα το προϊόν HP, συμβουλευτείτε τις παρακάτω τυπικές προσφορές υποστήριξης της HP:

- 1. Συμβουλευτείτε την τεκμηρίωση που συνόδευε το προϊόν.
  - Διαβάστε την ενότητα αντιμετώπισης προβλημάτων ή την ηλεκτρονική Βοήθεια του παρόντος οδηγού/CD.
  - Διαβάστε την ενότητα της ηλεκτρονικής Βοήθειας στο λογισμικό.
- 2. Επισκεφθείτε την ηλεκτρονική υποστήριξη της ΗΡ στη διεύθυνση www.hp.com/support ή επικοινωνήστε με το σημείο πώλησης. Η ηλεκτρονική υποστήριξη της ΗΡ είναι διαθέσιμη σε όλους τους πελάτες της ΗΡ. Είναι η πιο γρήγορη πηγή για ενημερωμένες πληροφορίες προϊόντος και βοήθεια από ειδικούς και περιλαμβάνει τις ακόλουθες δυνατότητες:
  - Γρήγορη πρόσβαση μέσω ηλεκτρονικού ταχυδρομείου σε εξουσιοδοτημένους ειδικούς ηλεκτρονικής υποστήριξης
  - Ενημερώσεις λογισμικού και προγραμμάτων οδήγησης για το προϊόν
  - Πολύτιμες πληροφορίες προϊόντος και αντιμετώπισης προβλημάτων για τεχνικά ζητήματα
  - Προληπτικές ενημερώσεις προϊόντος, ειδοποιήσεις υποστήριξης και ενημερωτικά δελτία της ΗΡ (είναι διαθέσιμα όταν δηλώνετε το προϊόν)

#### 3. Υποστήριξη ΗΡ μέσω τηλεφώνου

- Οι επιλογές υποστήριξης και οι χρεώσεις διαφέρουν ανάλογα με το προϊόν, τη χώρα/περιοχή και τη γλώσσα.
- Οι χρεώσεις και οι πολιτικές μπορεί να αλλάξουν χωρίς προειδοποίηση.
   Επισκεφθείτε την τοποθεσία Web www.hp.com/support για τις τελευταίες πληροφορίες.

#### 4. Μετά την περίοδο εγγύησης

Μετά την περίοδο περιορισμένης εγγύησης, η βοήθεια διατίθεται ηλεκτρονικά, στη διεύθυνση www.hp.com/support.

#### 5. Επέκταση ή αναβάθμιση εγγύησης

Εάν θέλετε να επεκτείνετε ή να αναβαθμίσετε την εγγύηση του προϊόντος, επικοινωνήστε με το σημείο πώλησης ή δείτε τις υπηρεσίες HP Care Pack, στη διεύθυνση www.hp.com/support.

6. Εάν έχετε ήδη αγοράσει μια Υπηρεσία HP Care Pack, διαβάστε τους όρους υποστήριξης στο συμβόλαιό σας.